## Vai al portale <u>http://www.nuovaecdl.it</u> e clicca qui

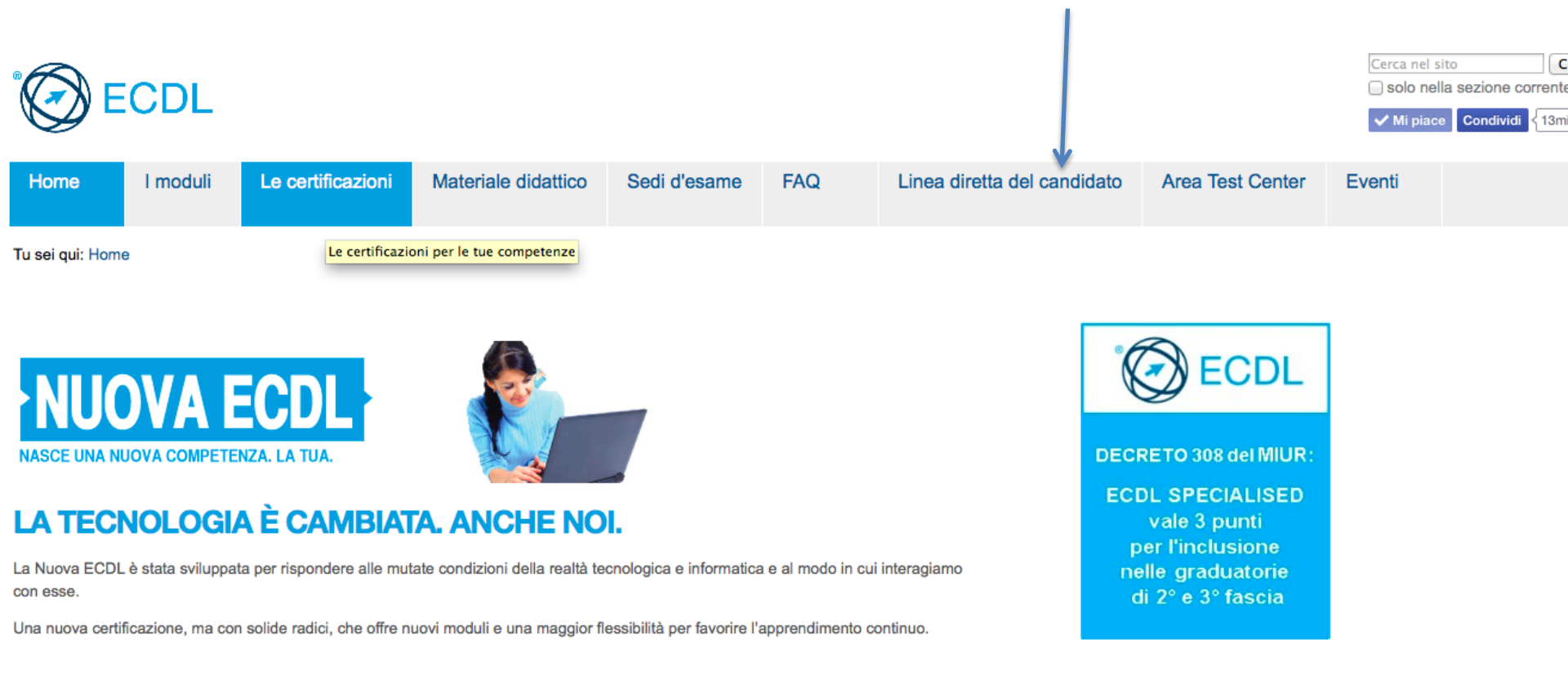

## Ti trovi in questa pagina. La prima volta devi registrarti. Clicca qui

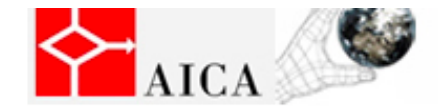

Associazione Italiana per l'Informatica ed il Calcolo Automatico

### Benvenuti!

Attenzione: il portale non è attualmente compatibile con Chrome. Benvenuti in Linea Diretta per il Candidato!

<u>AICA</u> (Associazione Italiana per l'Informatica ed il Calcolo Automatico) ha realizzato questo portale per dare spazio a servizi utili per i Candidati alla certificazione ECDL, EUCIP ed altre certificazioni. Tramite questo sito è possibile:

- Visualizzare il proprio Libretto On-Line
- Esprimere la propria opinione sui servizi legati ad ECDL ed EUCIP
- Verificare le certificazioni sostenute da un candidato
- Ricercare un test center, in base alla posizione geografica e ad altri criteri
- Ricercare le sessioni d'esame che si svolgeranno in futuro (in RICERCA AVANZATA)

e molto altro... Ulteriori informazioni

Assenso candidati

Ricerca candidati certificati

### Verifica Certificazioni

Inserendo codice Skills Card e Data di Nascita, sarà possibile visualizzare la lista delle certificazioni sostenute con successo.

#### Codice della Skills Card:

| Data di Nas | scita: |   |    | _    |    |
|-------------|--------|---|----|------|----|
| gg \$ /     | mese   | ÷ | 11 | anno | \$ |

VERIFICA

### Area Candidato

Per effettuare il login, inserire nome utente e password. <u>Ulteriori informazioni</u>

| E-mail: |     |
|---------|-----|
|         |     |
| Dacewo  | ed. |
| rasswu  | ru. |
|         |     |
|         |     |

ACCEDI

REGISTRATI

Hai dimenticato la tua password?

| Nome:           |     |
|-----------------|-----|
| Codice:         |     |
| Città:          |     |
| Regione:        | ;   |
| Provincia:      | ( * |
| Certificazione: | ;   |
|                 |     |

Ricerca Test Center e Sessioni

# Inserisci i tuoi dati. Nel menu a tendina che si apre cliccando qui, seleziona Nuova ECDL

| Associazione Italiana per l'Informatica ed il Calcolo Automatico                                                                                                    |
|----------------------------------------------------------------------------------------------------|
| TORNA INDIETRO<br>Registrazione Candidato                                                                                                    |
| Per poter usufruire dei servizi offerti nell'area riservata, è necessario registrarsi, inserendo i dati riportati di<br>seguito. Prima di procedere si consiglia di leggere l'informativa per il trattamento dei dati personali. |
| Codice Skills Card:                                                                                                    |
| Certificazione:                                                                                                    |
| Nome:                                                                                                    |
| Cognome:                                                                                                    |
| Data di Nascita: gg ÷ / mese ÷ / anno ÷                                                                                                    |
| E-mail:                                                                                                    |
| Password:                                                                                                    |
| Reinserisci Password:                                                                                                    |
| INFORMATIVA AI SENSI DEL D.LGS 196/2003                                                                                                    |
| Gentile Signore/a, il d.lgs. 196/2003, recante il nuovo codice<br>in materia di protezione dei dati personali, stabilisce che<br>alcuni trattamenti di dati personali possono essere effettuati 📈                                |
| Accetta                                                                                                    |

### Qui. Alla fine spunta Accetta e poi clicca su Invia.

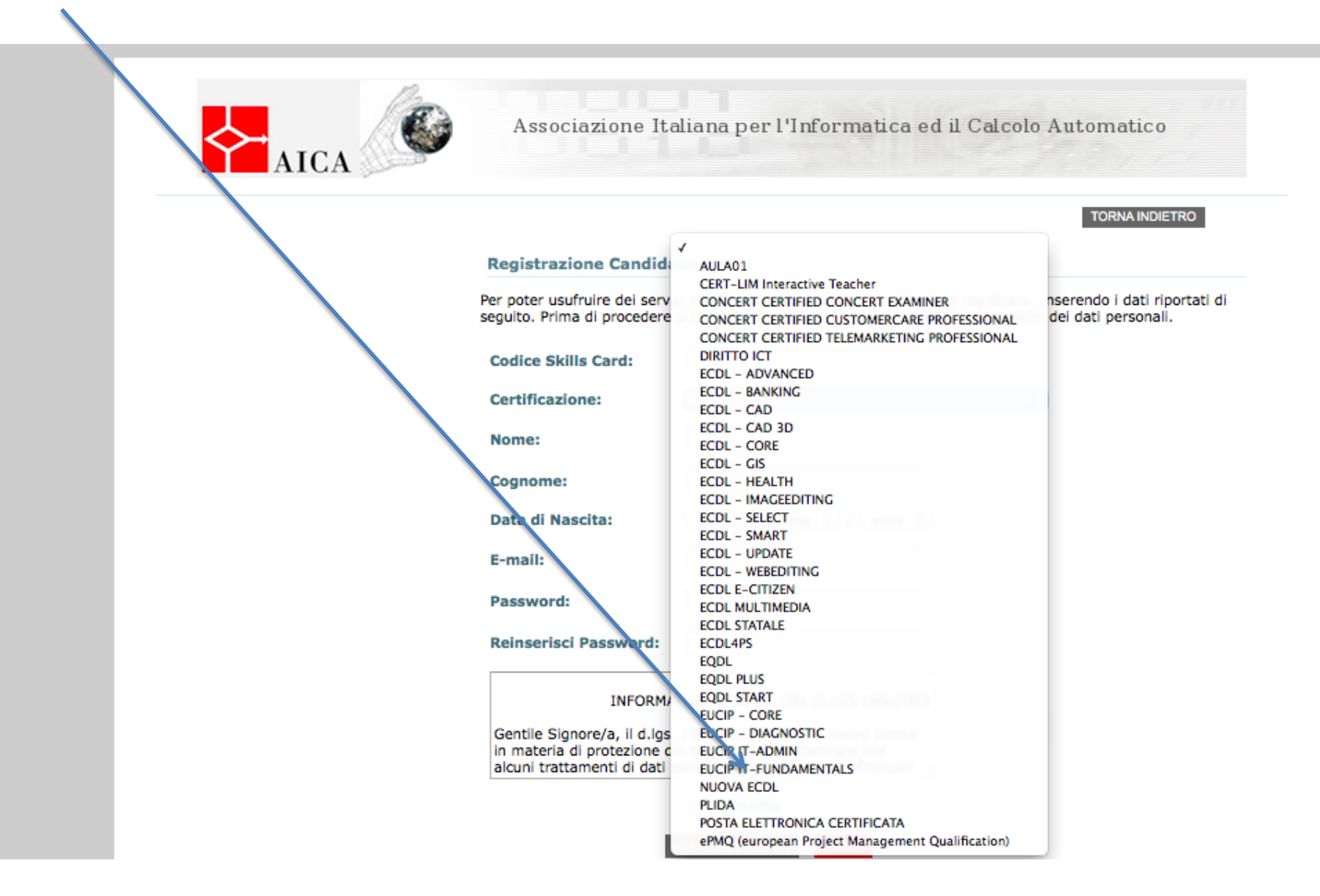

## Una volta effettuata la registrazione, per entrare le volte successive basta fare il login con e-mail e pw

| Denvenuen                                                                                                    |                                                                                                    | Ricerca lest Center e Sessioni |
|----------------------------------------------------------------------------------------------------|----------------------------------------------------------------------------------------------------|--------------------------------|
| Attenzione: il portale non è attualmente compatit<br>Benvenuti in Linea Diretta per il Candidato!<br>AICA (Associazione Italiana per l'Informatica ed il<br>per dare spazio a servizi utili per i Candidati alla o<br>Tramite questo sito è possibile:<br>Visualizzare il proprio Libretto On-Line<br>Esprimere la propria opinione sui servizi legat<br>Verificare le certificazioni sostenute da un car<br>Ricercare un test center, in base alla posizion<br>Ricercare le sessioni d'esame che si svolgerar<br>e molto altro<br>Ulteriori informazioni | Dila con Chrome.<br>I Calcolo Automatico) ha realizzato questo portale<br>certificazione ECDL, EUCIP ed altre certificazioni.<br>ci ad ECDL ed EUCIP<br>ididato<br>e geografica e ad altri criteri<br>inno in futuro (in RICERCA AVANZATA) |                                |
| Ricerca candidati certificati Verifica Certificazioni                                                                                                    | Area Candidato                                                                                                    | Nome:                          |
| Inserendo codice Skills Card e Data di<br>Nascita, sarà possibile visualizzare la lista<br>delle certificazioni sostenute con successo.                                                                                                    | Per effettuare il login, inserire nome<br>utente e password.<br><u>Ulteriori informazioni</u>                                                                                                    | Città:                         |
|                                                                                                    | E-mail:                                                                                                    | Provincia:                     |
| Codice della Skills Card:<br>Data di Nascita:<br>gg ‡ / mese ‡ / anno ‡                                                                                                    | alessandra.guglielmetti@g<br>Password:                                                                                                    | RICERCA RICERCA AVANZATA       |

## Quando clicchi su Accedi ti ritrovi in questa pagina. Clicca su Visualizza

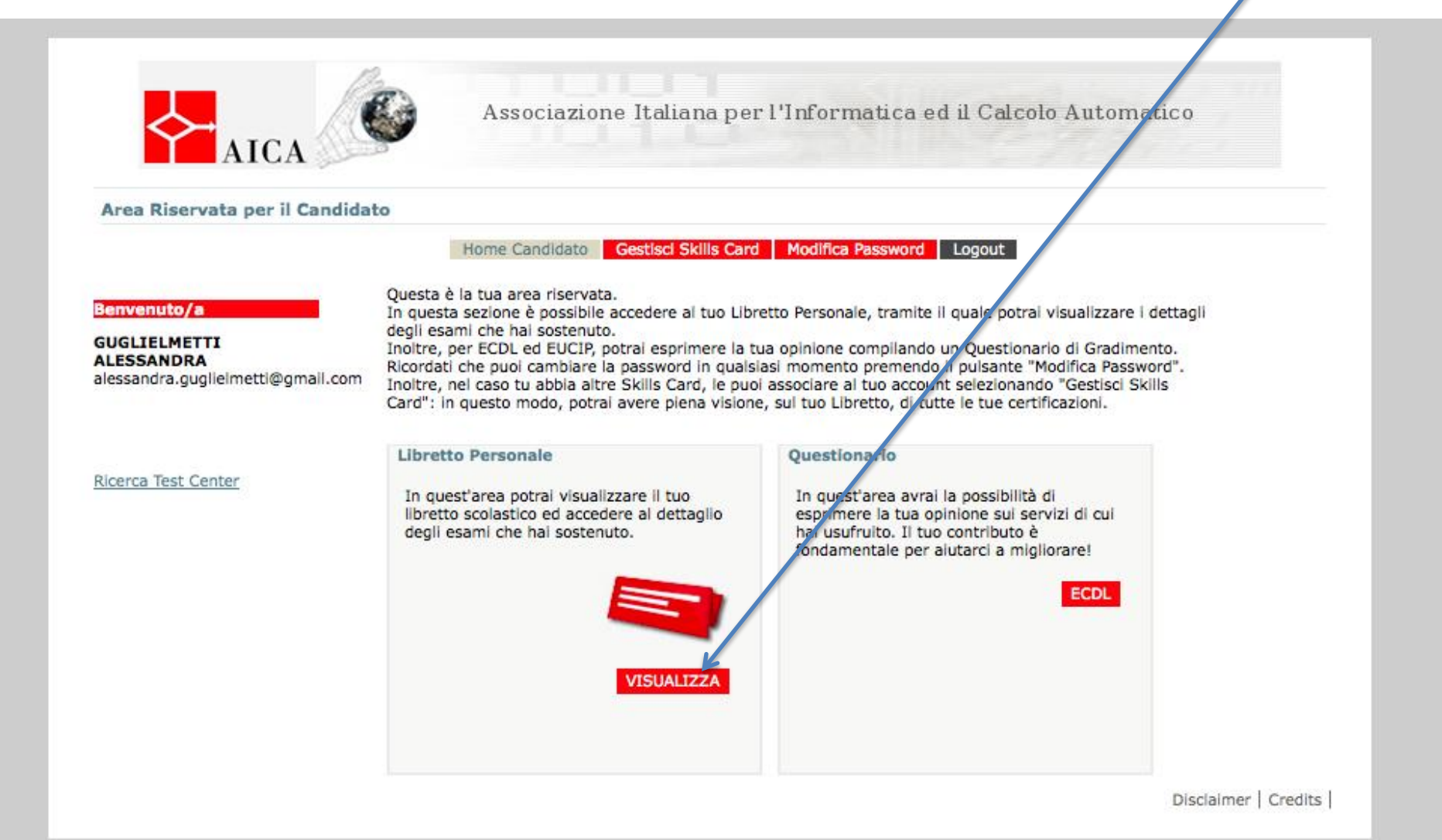

## Trovi tutti gli esami superati. In qualsiasi momento puoi stampare il tuo certificato Profile

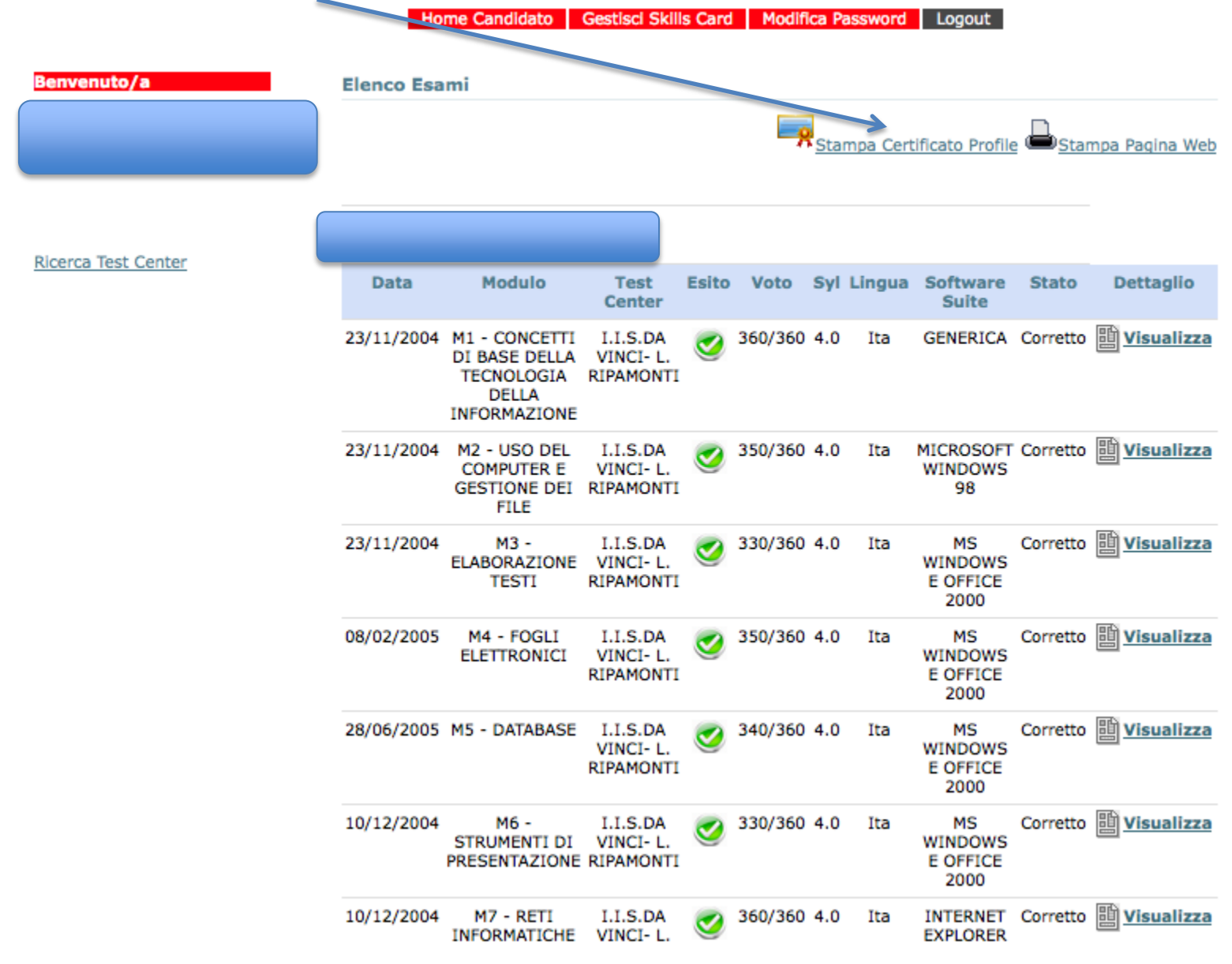

A questo link c'è la spiegazione del riconoscimento da parte di Accredia:

http://www.aicanet.it/newscontestuali/2014/ ecdl-conquista-il-201cbollino201d-accredia